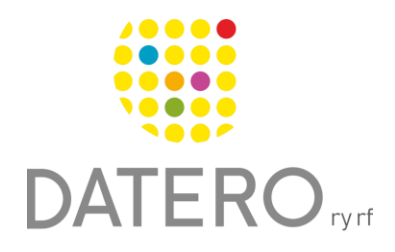

Smarta verktyg – Bättre resultat

# Tidshantering – Outlook To Do

I instruktionerna används Samsung Galaxy A32 5G-telefonen med Androidprogramvaruversion 13.0. Instruktionerna är uppdaterade på hösten 2024.

# Microsoft To Do -applikationens användning

En Microsoft-konto krävs för att använda To Do-applikationen.

- Installera Microsoft To Do:
  - To Do är vanligtvis inte förinstallerad på din telefon.
  - Installera Microsoft To Do: Lists & Tasks från Google Play butiken.
- Hitta och logga in i appen:
  - När appen har installerats ska den visas i telefonens Alla appar -meny.
  - Du kan också söka efter den i Alla appar -menys sökfält genom att skriva To Do.
  - Öppna appen och logga in med ditt Microsoft-konto.

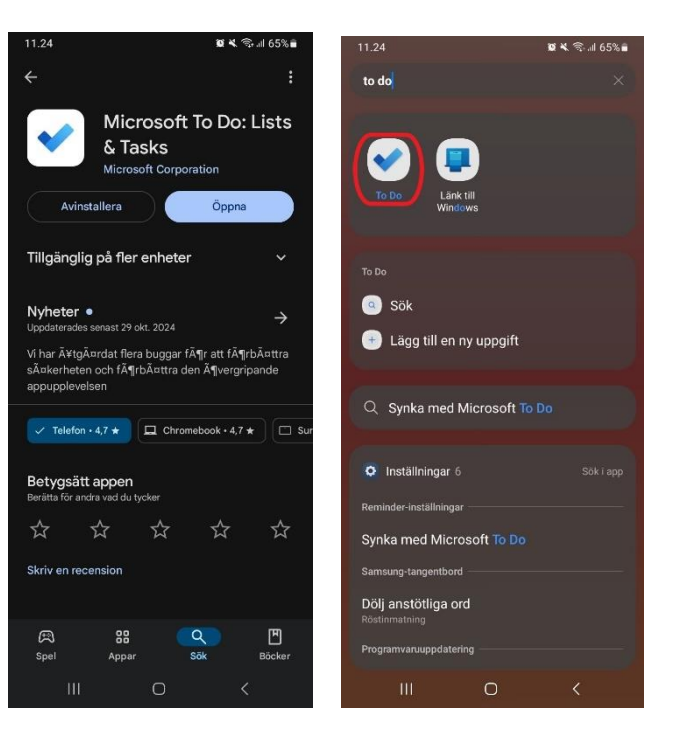

# Skapa en uppgift i Microsoft To Do:

När du öppnar Microsoft To Doapplikationen visas färdiga smarta listor i huvudvyn, och du kan klicka på dem för att komma åt dem.

- Välj en lista:
- Klicka på den lista du vill lägga till en ny uppgift i.

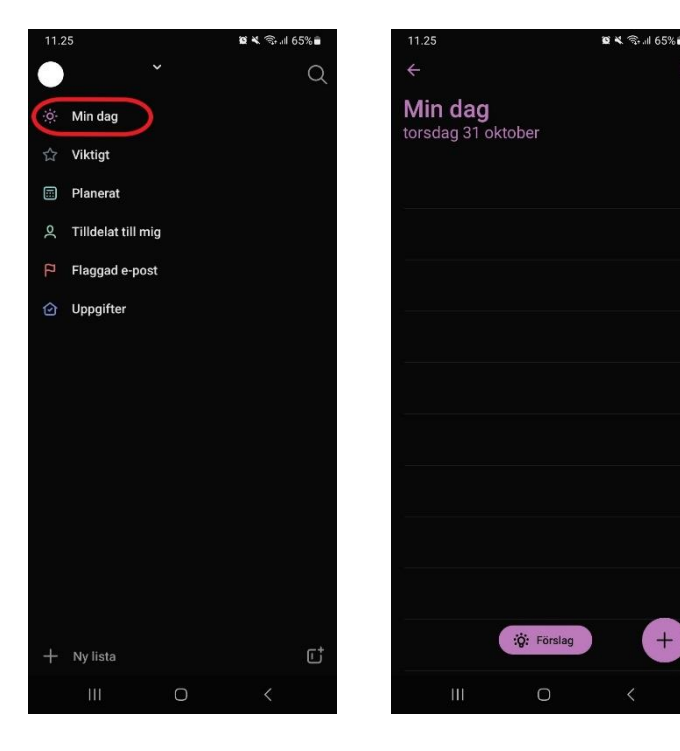

#### • Skapa en ny uppgift

- Tryck på plusteckent längst ned till höger i listan.
- Skriv uppgiftens information och tryck på Klartangenten längst ned eller på pilen till höger för att skapa uppgiften.
- När du skapar en uppgift kan du:
  - Ge uppgiften ett namn.
  - Sätta ett förfallodatum.
  - Ställa in ett påminnelsemeddelande.

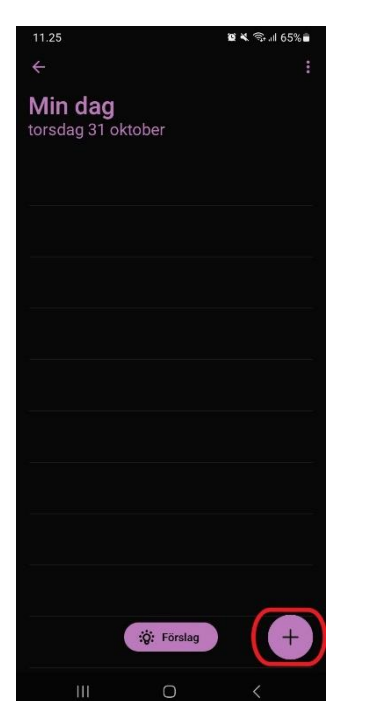

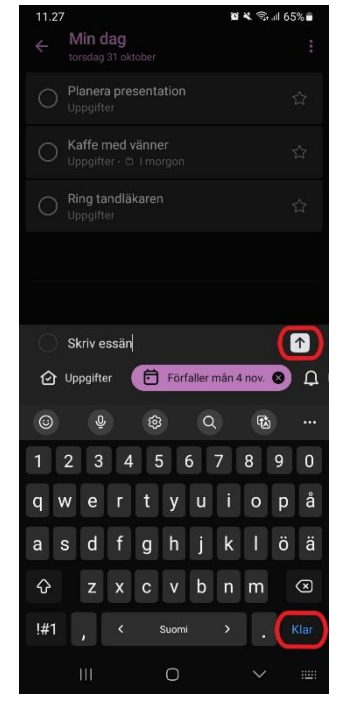

\*

\*

- Hantera uppgifter •
  - Alla skapade uppgifter visas nu i den valda listan.
  - Du kan markera en uppgift som viktig genom att trycka på stjärnan. Viktiga uppgifter flyttas till toppen av listan.

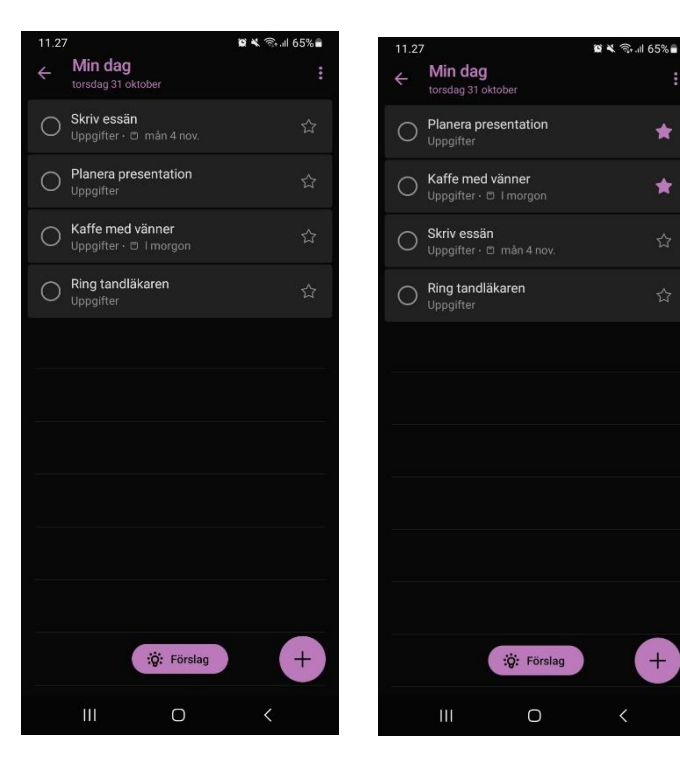

- När en uppgift är slutförd kan du markera den som klar, och den flyttas till botten av listan för slutförda uppgifter.
- Uppgifter tas inte bort från listan automatiskt om de inte tas bort manuellt. I Min dag-listan tas slutförda uppgifter bort inför nästa dag.

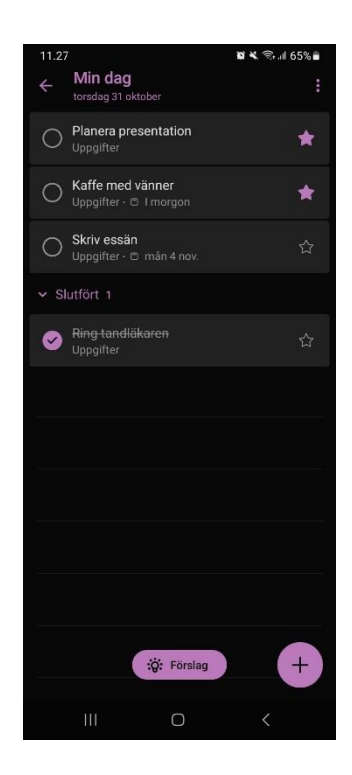

•

\*

# Smarta listor i To Do

l Microsoft To Do visas uppgifter i olika fördefinierade smarta listor som organiseras baserat på deras egenskaper.

- Viktig lista
  - Uppgifter som markeras med stjärna flyttas till den viktiga listan.

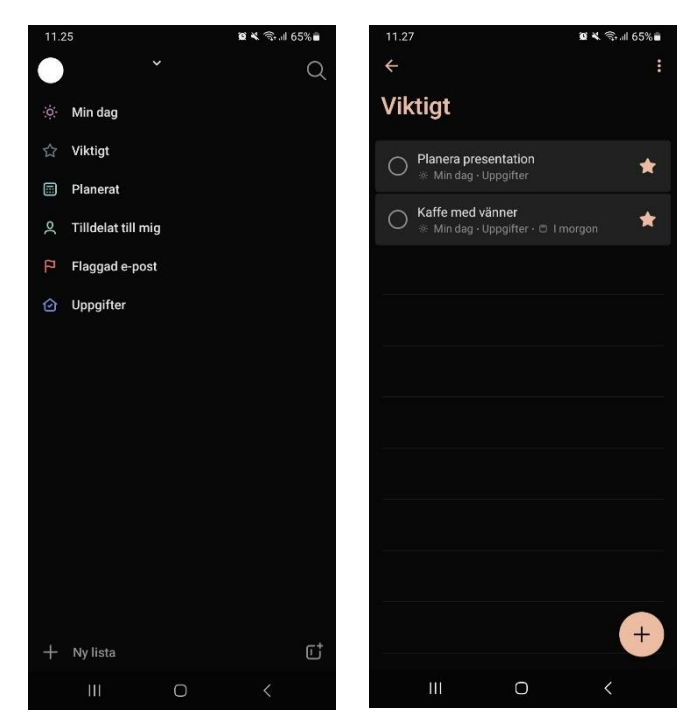

#### • Planerade listan

- Den planerade listan visar alla uppgifter ordnade efter deras förfallodatum, till exempel veckans uppgifter.
- Du kan anpassa denna lista efter dina behov.
- Uppgifter-listan:
  - Uppgiftslistan visar alla skapade uppgifter i appen.

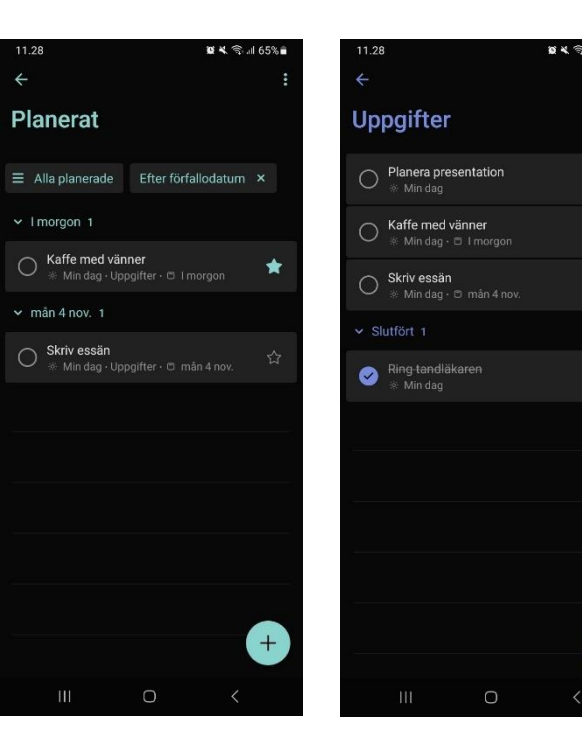

- Min dag -listan:
  - Visar alla viktiga uppgifter för dagen.
  - Under Min dag-listan finns en Förslag-knapp som gör det möjligt att lägga till gamla uppgifter tillbaka i denna lista.

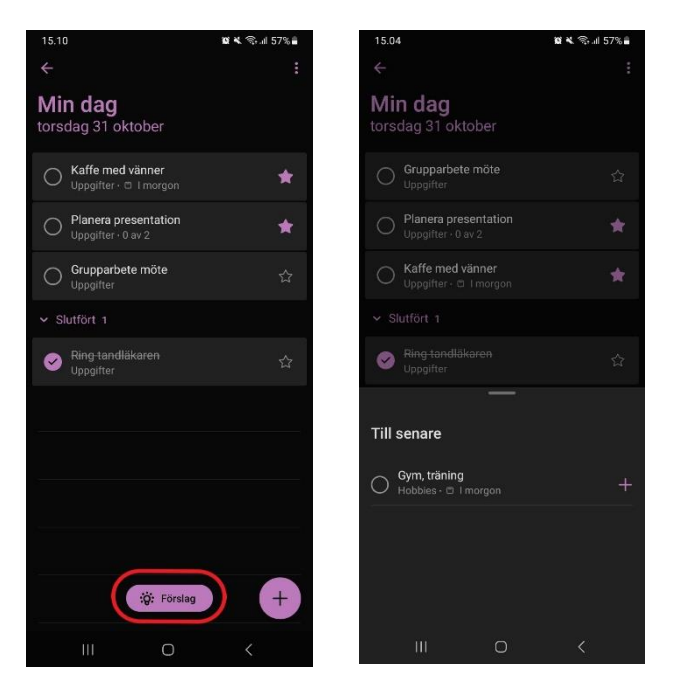

# Redigera uppgifter i Microsoft To Do:

Du kan redigera uppgiftsinformation och inställningar genom att öppna uppgiften i listan.

- Öppna en uppgift för att redigera:
  - Tryck på uppgiften för att öppna den.
- Redigeringsmöjligheter:
  - Du kan ställa in eller redigera följande egenskaper för uppgiften:
    - Lägg till ytterligare steg till uppgiften som du kan ta bort eller konvertera till separata uppgifter.
    - Lägg till/ta bort uppgiften från listan.
    - Lägg till en påminnelse.
    - Ställ in ett förfallodatum.
    - Upprepa uppgiften.

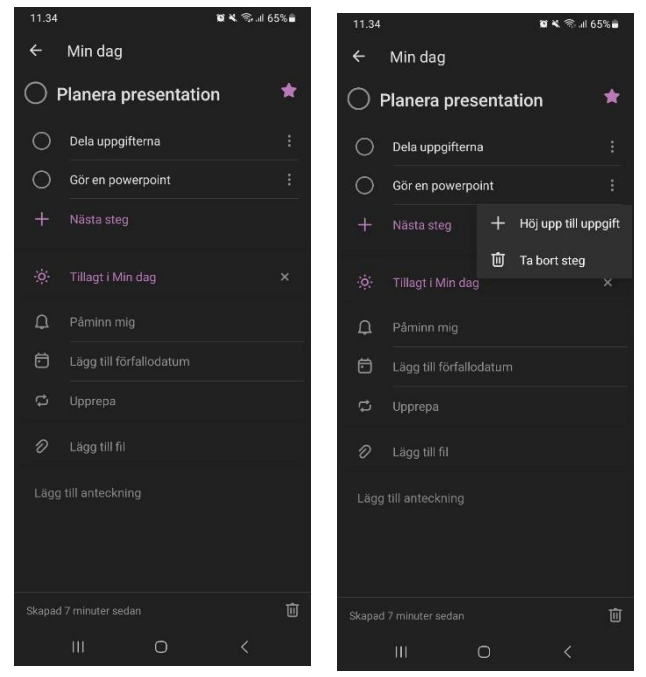

- Lägg till en anteckning.
- Ta bort uppgiften.

#### • Redigera uppgift i listan:

• Håll ned uppgiften för att snabbt redigera till exempel förfallodatum eller ta bort uppgiften direkt från listan.

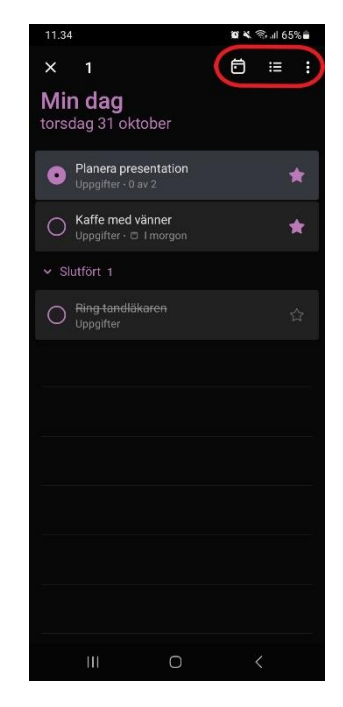

#### Skapa en ny lista

Du kan skapa en ny lista för att organisera och dela dina uppgifter.

- Skapa en lista:
  - Längst ned till vänster i huvudvyn finns alternativet att skapa en Ny lista.

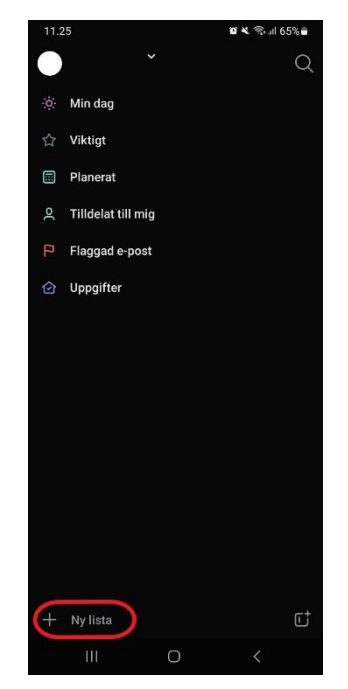

- Ställ in listans inställningar:
  - Namnge listan och välj en färg för den.
  - Om du vill kan du dela listan med andra och bjuda in dem att delta.

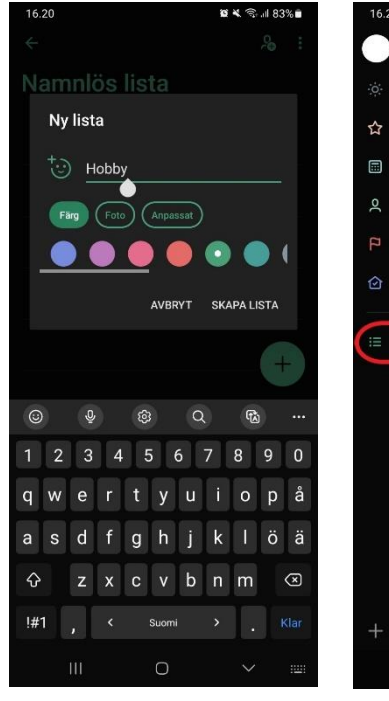

| 16.2          | 20                 |   | <b>2 %</b> 🖘 🖬 8 | 33% |
|---------------|--------------------|---|------------------|-----|
| 0             | ) ``               |   |                  | Q   |
| : <b>:</b> :: | Min dag            |   |                  |     |
| ☆             | Viktigt            |   |                  |     |
|               | Planerat           |   |                  |     |
| Q             | Tilldelat till mig | ) |                  |     |
| ц.            | Flaggad e-post     |   |                  |     |
| ⊘             | Uppgifter          |   |                  |     |
|               | Hobby              |   |                  |     |
| +             | Ny lista           |   |                  | Ľ   |
|               | Ш                  | 0 | <                |     |

#### • Använda listan:

 Den nya listan fungerar som de andra listorna och integreras automatiskt med de smarta listorna. Så uppgifter som läggs till i den nya listan visas också i de smarta listorna, som den Planerade listan.

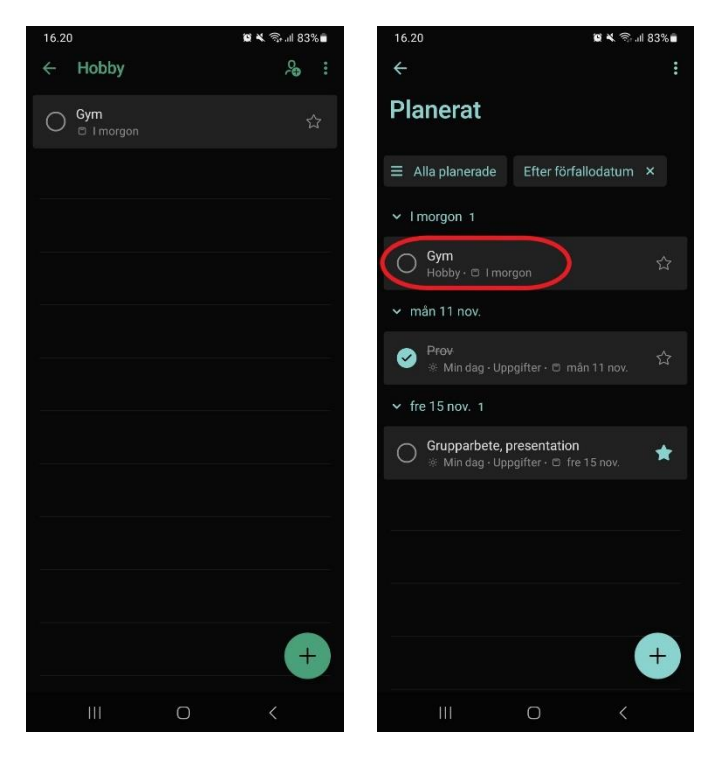

## Skapa en grupp

I To Do-appen kan du skapa grupper för att organisera dina listor tydligare.

- Skapa en grupp:
  - Längst ned till vänster i huvudvyn finns alternativet att skapa en ny grupp.
  - Ge gruppen ett namn.

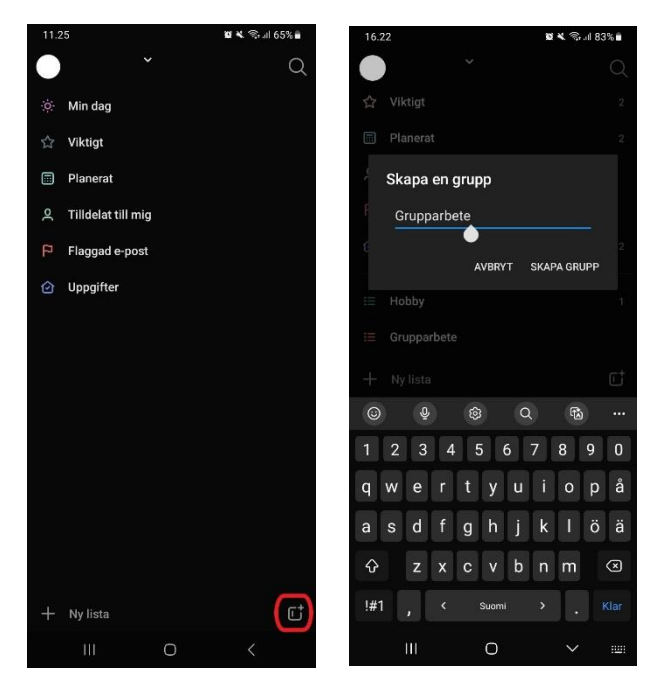

#### • Gruppens funktioner

- Lägg till eller ta bort listor:
  - Lägg till en lista till gruppen genom att trycka på plustecknet.
- Byt namn på gruppen:
  - Du kan byta namn på gruppen när som helst.
- Ta bort gruppens gruppering:
  - Om du vill kan du ta bort gruppering och återställa listorna som separata.

| • ·                                                                                                    |    | Q                        |
|----------------------------------------------------------------------------------------------------|----|--------------------------|
| 🔅 Min dag                                                                                                    |    | 1                        |
| ☆ Viktigt                                                                                                    |    | 2                        |
| Planerat                                                                                                    |    | 2                        |
| 옷 Tilldelat till mig                                                                                                    |    |                          |
| P Flaggad e-post                                                                                                    |    |                          |
| 🕑 Uppgifter                                                                                                    |    | 2                        |
| i≣ Hobby                                                                                                    |    | 1.                       |
| Grupparbete                                                                                                    |    | ÷                        |
| 🗮 Grupparbete                                                                                                    |    | Lägg till/ta bort listor |
|                                                                                                    | d۵ | Byt namn på grupp        |
|                                                                                                    | 10 | Dela upp listor          |
|                                                                                                    |    |                          |
|                                                                                                    |    |                          |
| + Ny lista                                                                                                    |    | <b>r</b> ‡               |
| , in the second second s |    | ,<br>,                   |

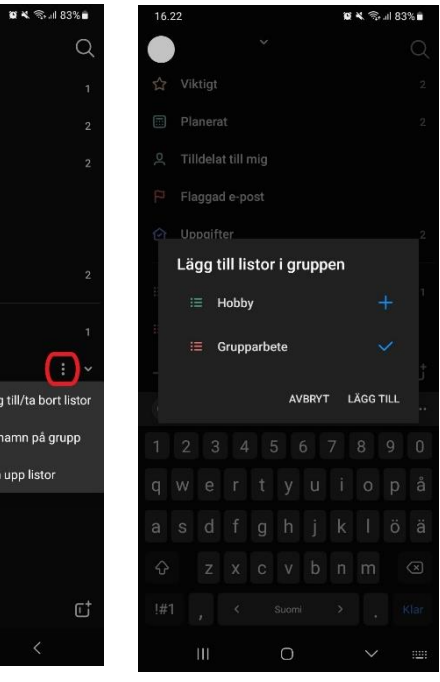

## Anpassa teman

Du kan anpassa utseendet på varje lista genom att välja ett unikt tema.

- Öppna temaredigeraren:
  - Gå till menyn längst upp till höger i listan och välj Ändra tema.

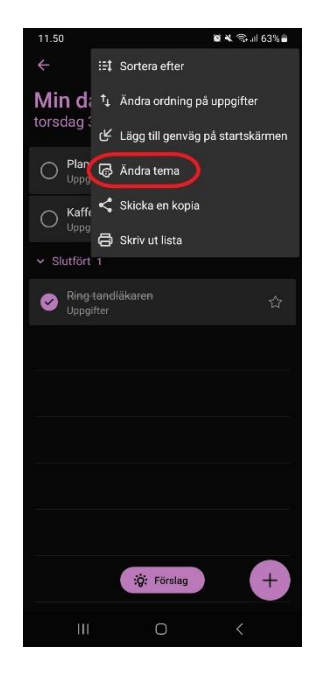

- Välj eller anpassa ett tema:
  - Du kan välja ett tema med olika färger, ett foto eller ett anpassat tema, till exempel ditt eget foto.

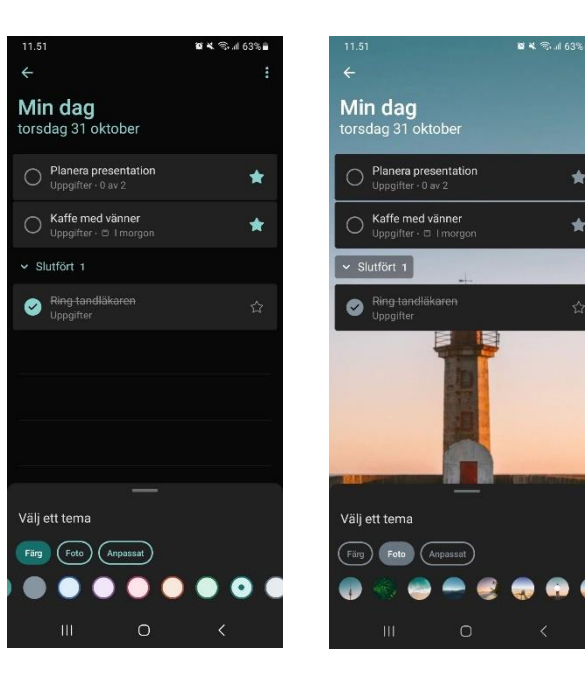

# Ändra hela appens utseende

Du kan använda appen i antingen ljus eller mörk läge.

- Öppna inställningarna:
  - I huvudvyn väljer du profilbilden längst upp till vänster och går till Inställningar.

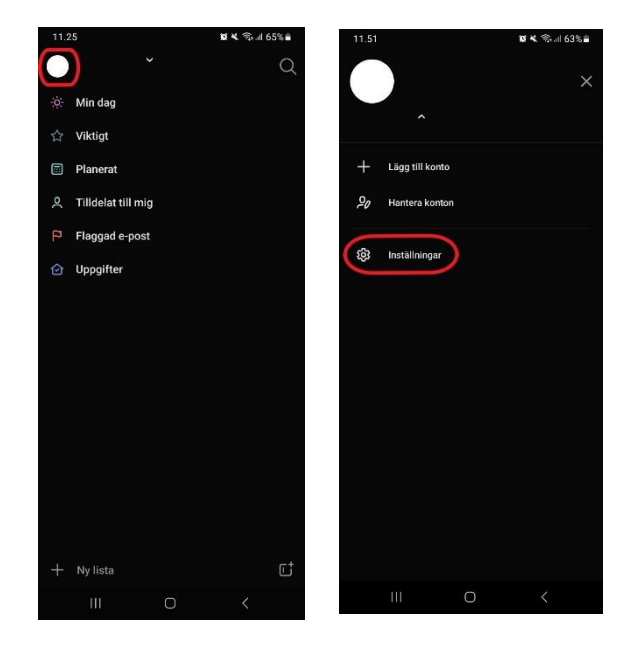

#### • Välj tema:

- Bläddra nedåt i inställningarna tills du hittar Tema.
- Välj det tema du vill ha (ljus eller mörk).

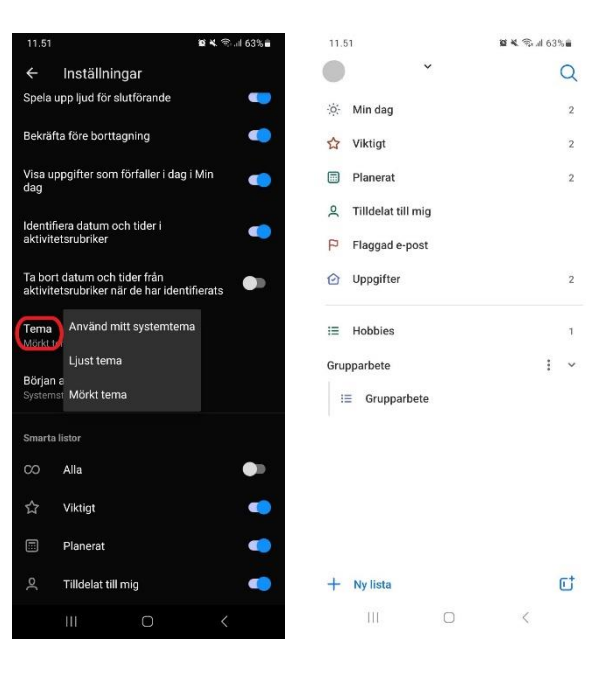

## Sökfält

I Microsoft To Do kan du enkelt söka efter olika uppgifter, steg och anteckningar i alla listor.

- Sökfältets placering:
  - Sökfältet finns högst upp i huvudvyn.

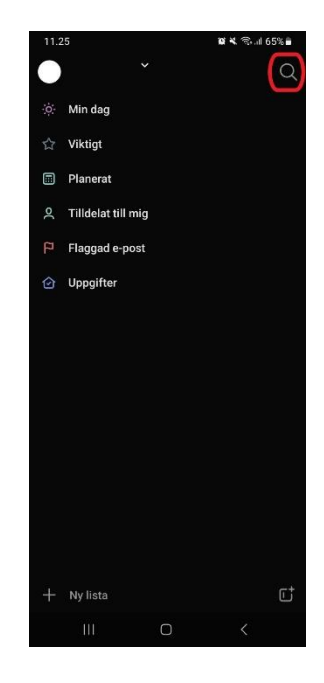

- Genomföra en sökning:
  - Skriv in ett sökord i sökfältet eller använd mikrofonen bredvid sökfältet för taligenkänning.
- Begränsa sökresultaten:
  - Du kan dölja slutförda uppgifter från sökresultaten genom att använda menyn längst upp till höger i sökvyn.

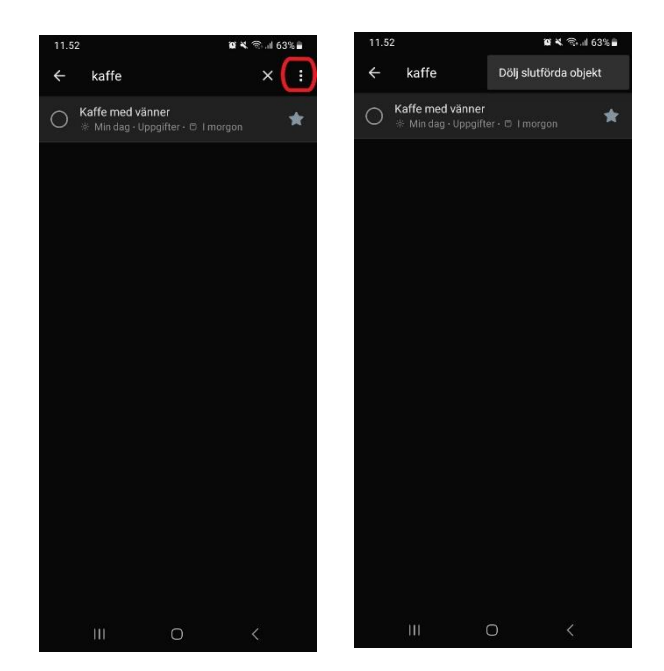

# Lägg till en liten To Do-uppgiftslista på hemskärmen

Du kan lägga till en To Do-uppgiftslista på din telefons hemskärm så att uppgifterna är lätt åtkomliga.

- Välj en plats på hemskärmen:
  - Tryck på den del av hemskärmen där du vill lägga till uppgiftslistan tills en meny visas.
- Välj en To Do-widget:
  - Välj Widgetar > Sök i listan för To Do > Lägg till.

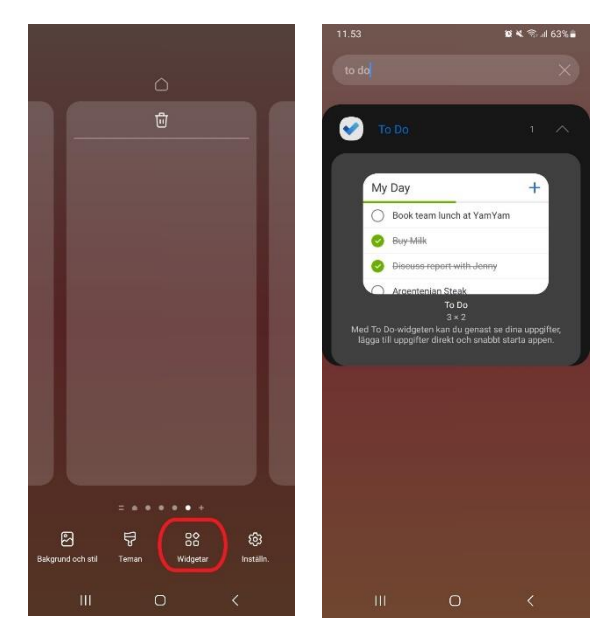

## • Ändra storlek och placering:

- Du kan flytta listan till en önskad plats och välja en lämplig storlek.
- När layouten är klar stänger du inställningsfönstret genom att trycka utanför fönstret.

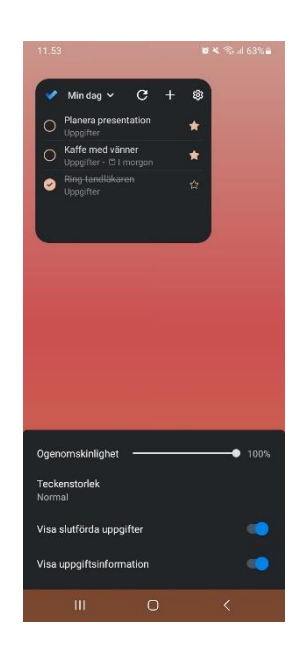

# Redigera en liten To Do-uppgiftslista på hemskärmen

Du kan redigera en listad uppgift på hemskärmen nästan på samma sätt som i huvudappen.

- Öppna inställningsfönstret:
  - Tryck på inställningsknappen högst upp på uppgiftslistan för att öppna inställningsfönstret.

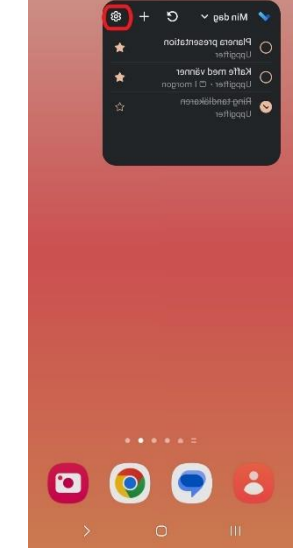

1 × 1 63%

#### • Lägga till uppgifter:

- Tryck på plustecknet högst upp för att lägga till en ny uppgift.
  - När du skapar en ny uppgift kan du ange namn och förfallodatum.
  - Tryck på Klar –tangenten för att skapa uppgiften.
- Redigera uppgifter:
  - Tryck på en skapad uppgift för att redigera den. Det fungerar på samma sätt som i huvudappen.

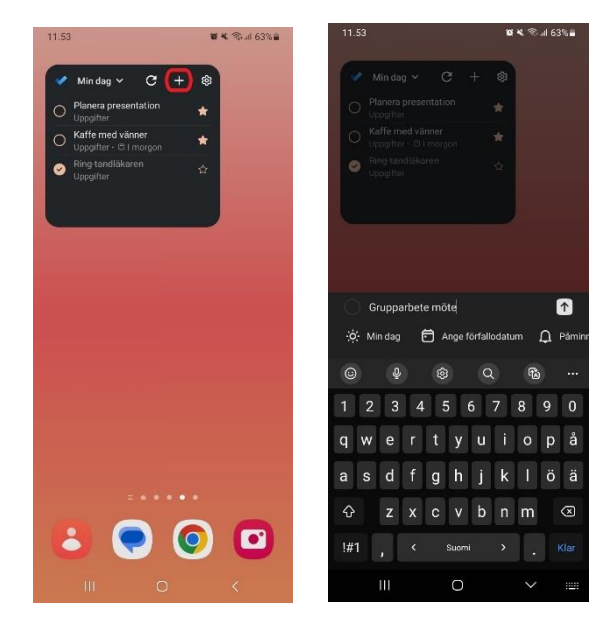

• Obs! När du trycker på **Tillbacka**-knappen flyttas du till appens uppgiftlista.

- Byta lista:
  - Du kan byta den aktuella listan genom att välja en annan lista från listans namn. Alla listor från huvudappen kan väljas.

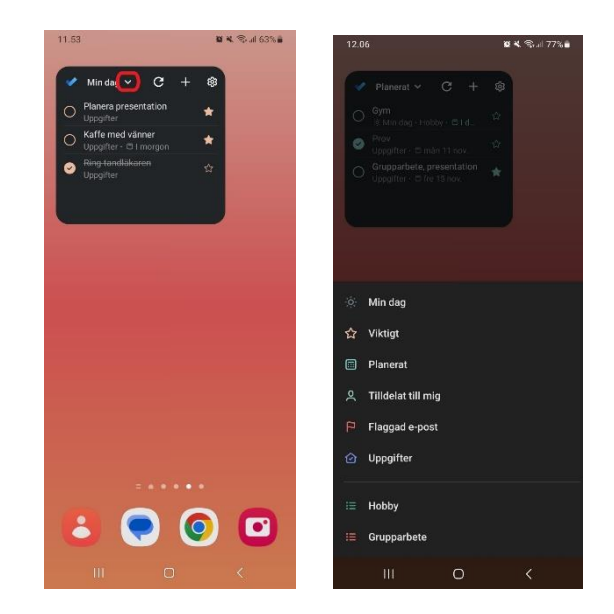

#### Aviseringar

To Do-uppgifter kan ha påminnelser som visas som aviseringar på din telefon.

- Tillåt aviseringar:
  - Aviseringar är inte aktiverade som standard, så appen behöver ges rätt tillstånd:
    - Gå till telefonens Inställningar > Appar > Appaviseringar > To Do > Tillåt aviseringar.
    - I dessa inställningar kan du också välja vilken typ av notifikationer, till exempel ljudlösa.

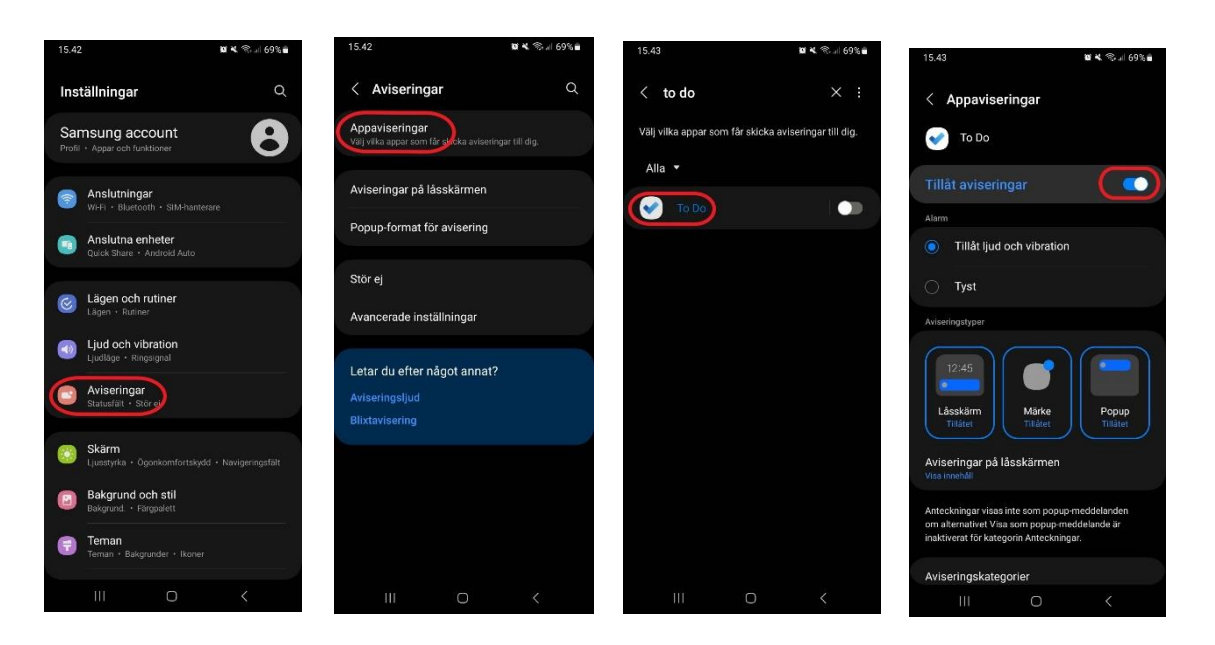

- Ställa in en påminnelse för en uppgift
  - Öppna uppgiften som du vill ställa in en påminnelse för och välj datum och tid för påminnelsen.
    - Du kan välja en förinställd påminnelsetid eller ange en egen tid.
- Aviseringar som visas:
  - När påminnelsestiden kommer, visas en avisering på din telefon enligt de inställningar du gjort för aviseringarna.

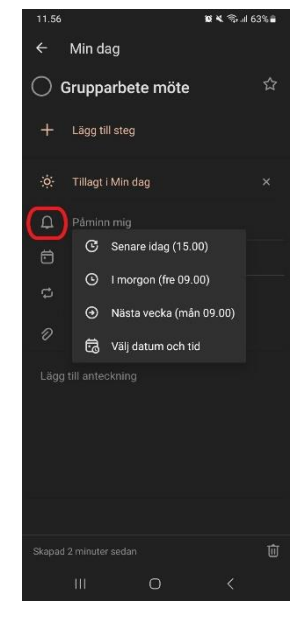

#### Du hittar Outlook To Do appen från Google Play butiken:

https://play.google.com/store/apps/details?id=com.microsoft.todos&hl=sv

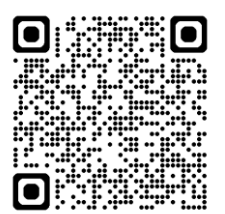